## 行き先を探す

## (索引で探す)

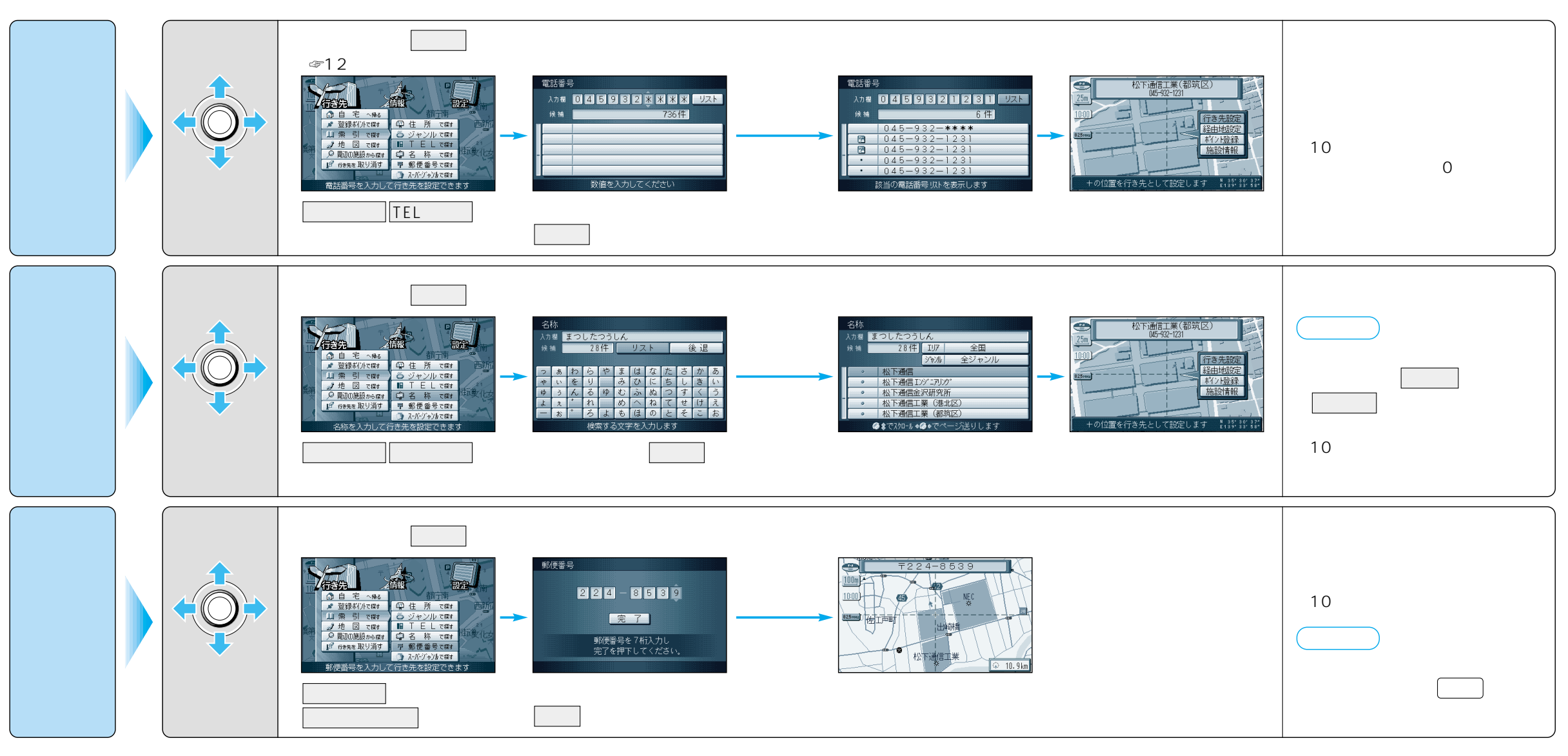

## ジョイスティック/実行

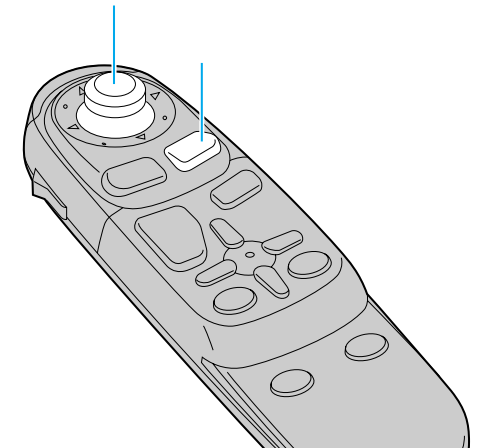

## 10 キーで文字を入力する

| 1 | あいうえおぁいうぇぉ | 7  | まみむめも   |
|---|------------|----|---------|
| 2 | かきくけこ      | 8  | やゆよゃゅょ  |
| 3 | さしすせそ      | 9  | らりるれろ   |
| 4 | たちつてとっ     | 0  | わをん゜゛ー  |
| 5 | なにぬねの      | 検索 | 入力完了    |
| 6 | はひふへほ      |    | カーソルの移動 |

押すごとに、文字を切り替えて表示できます。 「うえ」などを入力するには、「う」 「 」 「え」 の順で押してください。 検索を押すと、検索を開始します。

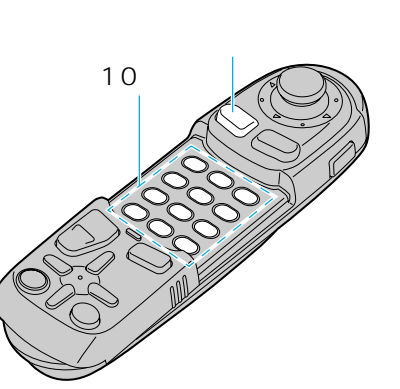

35